## PEMILIHAN JURNAL INTERNASIONAL TERINDEKS SCOPUS DARI LEVEL RENDAH SAMPAI LEVEL ATAS DAN PENGECEKAN JURNAL PREDATOR

1. <u>http://www.scimagojr.com/journalrank.php</u>

|                     | -                                       | Distance in the second second           |       |       |           |                          |                            |                |                         |                              |                             | and a          |                                         | (A) [ |
|---------------------|-----------------------------------------|-----------------------------------------|-------|-------|-----------|--------------------------|----------------------------|----------------|-------------------------|------------------------------|-----------------------------|----------------|-----------------------------------------|-------|
| Vinner.scmagojr.    | .com/journalrani.php                    |                                         |       |       |           |                          |                            |                |                         |                              | G S                         | Google         |                                         | P) (  |
| ERROR: The requeste | P Most Visited Getting Started A Latest | Headines                                |       |       |           |                          |                            |                |                         |                              |                             |                |                                         |       |
|                     | C ID SCIma                              | go<br>& Country                         |       |       |           |                          |                            |                |                         | ES                           | T MODU                      | JS IN          | REBUS                                   |       |
|                     | SJR Rank                                | di Oddini y                             |       |       |           |                          |                            |                |                         |                              |                             | and the        | 111 1 1 1 1 1 1 1 1 1 1 1 1 1 1 1 1 1 1 |       |
|                     | Home                                    | Journal Ranking                         | g s   |       |           |                          |                            |                |                         |                              |                             |                |                                         |       |
|                     | Journal Rankings                        | Ranking Parameters                      |       |       |           |                          |                            |                | /                       |                              |                             |                |                                         |       |
|                     | Journal Search                          | Subject Area:                           | All   | 1     |           |                          |                            | /              |                         |                              |                             |                |                                         |       |
|                     | Country Rankings                        | Subject Category:<br>Region/Country:    | All   | -     |           | K                        | -                          |                |                         | 2                            | Year: 201                   | 4 31           |                                         |       |
|                     | Country Search                          | Order By:                               | SJ    | JR.   |           |                          |                            | K              |                         |                              | ion. Los                    | 1.000          |                                         |       |
|                     | Compare                                 | Display journals with at lea            | st: 0 |       | Cite      | ble Doc                  | : (3 years)                | -              |                         |                              | R                           | efresh         |                                         |       |
|                     | Map Generator                           |                                         |       |       |           |                          |                            |                |                         |                              |                             |                |                                         |       |
|                     | Help                                    | Complete list (2014).                   |       |       |           |                          |                            |                |                         |                              |                             |                |                                         |       |
|                     | About Us                                |                                         |       |       |           |                          |                            |                |                         | ۲                            | Download                    | data (Ex       | cel .xlsx)                              |       |
|                     |                                         |                                         |       |       |           |                          |                            | 1              | 50 of 22878             | s << First J                 | < Previous                  | Next >         | Last >>                                 |       |
|                     | Related product                         | Title T                                 | ype S | UR ir | H<br>ndex | Total<br>Docs.<br>(2014) | Total<br>Docs.<br>(3years) | Total<br>Refs. | Total Cites<br>(3years) | Citable<br>Docs.<br>(3years) | Cites /<br>Doc.<br>(2years) | Ref. /<br>Doc. | Country                                 |       |
|                     |                                         | 1 Ca-A Cancer Journal for<br>Clinicians | j 37, | ,384  | 108       | 48                       | 131                        | 2.888          | 11.037                  | 111                          | 75,69                       | 60,17          |                                         |       |
|                     |                                         | Perviews of Modern                      |       |       |           |                          |                            |                |                         |                              |                             |                | 1000                                    |       |

- 2. Masukkan subject area, Negara, dll
- 3. Refresh
- 4. Muncul nama nama jurnal disertai keterangan di kolom SJR (jika Q1 tingkatan jurnal level atas, Q2 tingkatan level menengah, Q3 level menengah dan Q4 level rendah)

| 🐸 Journal Bankin   | igs on Finance - Mozilla Fin   | clox                     |                                                                  |                 |           |                          |                            |                |                         |                              |                             |                |            |        | 🗙         |
|--------------------|--------------------------------|--------------------------|------------------------------------------------------------------|-----------------|-----------|--------------------------|----------------------------|----------------|-------------------------|------------------------------|-----------------------------|----------------|------------|--------|-----------|
| Ele Edit New I     | Higtory Bookmarks Lools H      | elp                      |                                                                  |                 |           |                          |                            |                |                         |                              |                             |                |            |        |           |
| Journal Rankings o | n Finance × Eg                 | Content - Scopus   Elsev | rier = +                                                         |                 |           |                          |                            |                |                         |                              |                             |                |            |        |           |
| (+) 🔛 #####.scim   | agojr.com/)ournalrank.php?area | 20006.category=20036     | country=Asiatic+Region8year=20                                   | 40.order=syt0mi | -00mn,    | type=cd.                 |                            |                |                         | 17 V                         | e 🚮-                        | Google         |            |        | P 🕈       |
| ERROR: The reque   | este 🔎 Most Visited 🛄 Gettin   | ng Started 底 Latest H    | leadines                                                         |                 |           |                          |                            |                |                         |                              |                             |                |            |        |           |
|                    | Home                           |                          | Journal Rankii                                                   | ngs             |           |                          |                            |                |                         |                              |                             |                |            |        |           |
|                    | Journal Ranki                  | ngs                      | Ranking Parameters                                               |                 |           |                          |                            |                |                         |                              |                             |                |            |        |           |
|                    | Journal Searc                  | h                        | Subject Area:                                                    | Econor          | ics, Ec   | onometrics               | and Finan                  | ce             | *                       |                              |                             |                |            |        |           |
|                    | Country Rank                   | ings                     | Subject Category:                                                | Finance         |           |                          | Viet                       |                |                         | -                            |                             |                |            |        |           |
|                    | Country Searc                  | h                        | Region/Country:                                                  | Asiatic i       | Region    |                          |                            |                |                         | Year:                        | 2014 🔛                      |                |            |        |           |
|                    | Comments                       | 122.)                    | order by:                                                        | SJR             | 1 1 200   |                          | bell                       |                |                         | ſ                            | 20 000 00                   | n'             |            |        |           |
|                    | Compare                        |                          | Display journals with at I                                       | Nast: U         | Cital     | sle Docs. (-             | 3 years) 🔛                 | 6              |                         | L                            | Refresh                     |                |            |        |           |
|                    | Map Generato                   | r -                      | and the second                                                   |                 | 242       |                          |                            |                |                         |                              |                             |                |            |        |           |
|                    | Help                           |                          | Subject Area: Economics . I<br>Subject Category: Finance         | conometrics     | and Fir   | ance.                    |                            |                |                         |                              |                             |                |            |        |           |
|                    | About Us                       |                          | Region: Asiatic Region.<br>Year: 2014.                           |                 |           |                          |                            |                |                         |                              |                             |                |            |        |           |
|                    | Related                        | product                  |                                                                  |                 |           |                          |                            |                |                         | ٩                            | Download                    | data (Ex       | cel .xlsx) |        |           |
|                    |                                | ~                        |                                                                  |                 |           |                          |                            |                |                         |                              |                             |                | 1 - 9      |        |           |
|                    |                                | ш                        | Tur                                                              | Type SJR        | H<br>Ind. | Total<br>Docs.<br>(2014) | Total<br>Docs.<br>(3years) | Total<br>Refs. | Total Cites<br>(3years) | Citable<br>Docs.<br>(3years) | Cites /<br>Doc.<br>(2years) | Ref. /<br>Doc. | Country    |        |           |
|                    | SCIN                           | MAGO                     | International Journal of<br>1 Theoretical and Applied<br>Finance | j 🛄 0,71        | 5 17      | 36                       | 168                        | 924            | 111                     | 163                          | 0,54                        | 25,67          | -          |        |           |
|                    | RAN                            | KINGS                    | 2 Annals of Economics and<br>Finance                             | j 📴 0,3!        | 97        | 16                       | 82                         | 902            | 40                      | 82                           | 0,56                        | 56,38          | -          |        |           |
|                    |                                |                          | Review of Pacific Basin<br>3 Financial Markets and               | j 📴 0,34        | 5 9       | 21                       | 81                         | 958            | 36                      | 81                           | 0,36                        | 45,62          | -          |        |           |
| 😗 start 📎          | 😼 My Computer                  | ist predator - Mic       | PEMILIHAN JURN                                                   | Journal Rankin  | 28 R      | 🕑 Downio                 | ads                        | 2),            | scimagojr (Rea          | d 🙆                          | title_list [Rea             | id-0           |            | 00K0A0 | 🏂 7:00 AM |

- 5. Pilih nama jurnal klik kanan pilih open link new tab
- 6. Muncul keterangan jurnal, catat nomor ISSN jurnal untuk mencari website jurnal tersebut

| A 1917           |                                                                                                    | 1                       |                                          | A- a .                                            |                 |
|------------------|----------------------------------------------------------------------------------------------------|-------------------------|------------------------------------------|---------------------------------------------------|-----------------|
| www.scimagojr.co | m/journalsearch.php/q=21100248934880p=slob                                                                                                    | kdean=u                 |                                          | St . Google                                       | P 1             |
|                  | Most Visited 🔄 Getting Started 🔊 Latest                                                                                                    | Headlines               |                                          |                                                   | Lindate Pluging |
|                  | Home                                                                                                    | Journal Sear            | ch                                       |                                                   |                 |
|                  | Journal Rankings                                                                                                    | Search query            |                                          |                                                   |                 |
|                  | Journal Search                                                                                                    |                         |                                          | in Journal Title 💟 Search                         | Ξ.              |
|                  | Country Rankings                                                                                                    | Exact phrase            |                                          |                                                   |                 |
|                  | Country Search                                                                                                    | China Journa            | al of Accounting Resear                  | ch                                                |                 |
|                  | Compare                                                                                                    | Country: China          |                                          |                                                   |                 |
|                  | Map Generator                                                                                                    | Subject Area: Business  | , Management and Accounting   Economics, | Econometrics and Finance                          |                 |
|                  | Help                                                                                                    | Subject Category:       |                                          |                                                   |                 |
|                  | About Us                                                                                                    |                         | Quartile (Q1 mea                         | ns highest values and Q4 lowest values)           |                 |
|                  | Construction of the local division of the local division of the lo | Category                | 1999 2000 2001 2002 2003 2004 2          | 2005 2028 2007 2008 2009 2010 2011 2012 2013 2014 |                 |
|                  | Show this information in<br>your own website                                                                                                    | Accounting<br>Finance   |                                          | <u>03</u><br>04                                   |                 |
|                  | China Journal of Accounting                                                                                                    | Publisher: . Publicatio | n type: Journals. ISSN: 17553091         |                                                   |                 |
|                  | Research                                                                                                    | Coverage: 2012-2014     |                                          |                                                   |                 |
|                  | Indicator 2007-2014 Value                                                                                                    | H Index: 1              |                                          |                                                   |                 |
|                  | SJR                                                                                                    |                         |                                          | Charts Data                                       |                 |
|                  | Cites<br>per doc                                                                                                    |                         |                                          |                                                   |                 |
|                  |                                                                                                    |                         |                                          |                                                   |                 |

7. Cocokkan nomor ISSN jurnal di web yang kita temukan dengan nomor ISSN di web Scimago

| 🥹 China Journal of Accounting        | Research - Elsevier - Mozilla Firel                                                                                                    | íox                                                                    |                                                                                                    |                                                                                                    |                                                                                                    |                                                                                                    |                             |           | X   |
|--------------------------------------|----------------------------------------------------------------------------------------------------|------------------------------------------------------------------------|----------------------------------------------------------------------------------------------------|----------------------------------------------------------------------------------------------------|----------------------------------------------------------------------------------------------------|----------------------------------------------------------------------------------------------------|-----------------------------|-----------|-----|
| <u>File Edit Yiew History Bookma</u> | rks <u>T</u> ools <u>H</u> elp                                                                                                    |                                                                        |                                                                                                    |                                                                                                    |                                                                                                    |                                                                                                    |                             |           |     |
| Journal Rankings on Finance          | × Kina Journal of Accounting Rese                                                                                                    | ia × Ġ China Jour                                                      | hal of Accounting Resea 🗵 SD C                                                                                                    | hina Journal of Accountin                                                                                   | ng Resea 🗵 📙 China Journ                                                                                                    | nal of Accounting Resea × 📗                                                                                                    | Content - Scopus   Elsevier | ×         | +   |
| E www.journals.elsevier.com/         | china-journal-of-accounting-research                                                                                                    |                                                                        |                                                                                                    |                                                                                                    |                                                                                                    | ☆ ▼ C 🚼 - Google                                                                                                    |                             | P 1       | ♠   |
| ERROR: The requeste 🔎 Most V         | isited 📋 Getting Started 🔊 Latest Hear                                                                                                    | dines                                                                  |                                                                                                    |                                                                                                    |                                                                                                    |                                                                                                    |                             |           | 100 |
| ELSEVIER                             |                                                                                                    |                                                                        |                                                                                                    |                                                                                                    |                                                                                                    | SEARCH                                                                                                    |                             | MENU      | ^   |
|                                      | Home Books & Journals -<br><b>China Journ</b><br>The journal of the Sun<br>Editors-in-Chief; Jeong-Be<br>View full editorial board<br>Open Access | China Journal of <i>I</i><br>al of Ac<br>Yat-sen Univ<br>on Kim, Mingh | ccounting Research<br>counting R<br>ersity<br>11 Wei                                                                                                    | esearch                                                                                                    |                                                                                                    | And the second of the second of the second o |                             |           |     |
|                                      | Guide for Authors     Guide for Authors     Submit Your Pape     Track Your Paper     Sview Articles                                              | er v                                                                   | Production and H<br>China Journal of Accor<br>University of China :<br>publishing empirica<br>methodologies to im<br>and corporate gover:<br>emerging markets. | Hosting by F<br>unting Research,<br>and the City Ui<br>I research pap<br>vestigate issue:<br>nance in Chinz | Elsevier B.V.<br>, founded by the Si<br>niversity of Hong<br>ers that use conter<br>s about accounting<br>a, The China Circl | un Yat-sen<br>Kong, focuses on<br>mporary research<br>g, finance, auditing<br>e and other                                                                                                    |                             |           |     |
| 🔧 start 🛛 🕴 🕄 My Comput              | er 🛛 🔛 list predator - Mic                                                                                                    | PEMILIHAN JURN.                                                        | 🚬 🕘 China Journal of 🧕                                                                                                    | Downloads                                                                                                   | 🔊 scimagojr [Read                                                                                                    | Ititle_list [Read-O                                                                                                    | 2) 🖞 🤇 🛃 K 🔇 🛦 🖾            | 🏂 7:10 AI | M   |

## 8. Mengecek apakah jurnal tersebut masuk list predator atau tidak : <u>http://scholarlyoa.com/individual-journals/</u>

| Control of the second of the second of                         | 🔞 LIST OF STANDALONE JOUR 🗙 🔞 LIST OF PUBLISHERS   Schol 🗴 🦲                                                                                                    |                                                    |
|----------------------------------------------------------------------------------------------------|----------------------------------------------------------------------------------------------------|----------------------------------------------------|
| LIST OF STANDALONE JOURNALS  Petential possible, or probable predatory scholady open-access journals This is a list of questionable, scholarly open-access standalone journals. For journali published by a publisher, please look for the publisher on the list of publishers, large. This list is only for angle, standalone journals. We recommend that scholars read the available reviews, assessments and descriptions provided here, and then decide for themselves whether they want to submit articles, serve as editors or on editorial boards. The criteria for determining predatory journals are large. We bept that tenuer and promotion committees can also decide for themselves how importantly or not to rate articles published in these journals in the context of their own institutional standards and/or goo-cultural locus. We emphasize that journals change in their burnes and editorial practices over time. This list is kept up-to-date to the best extent possible but may not reflect studee, unreported, or unknown enhancements  Academic Extending Countering Academic Research Research Academic Research Research Academic Contingence Mathematics and Counter Sciences (ALSC) Act de Certencia Glencia (CACEBNA) Act de Cartencia Glencia (CACEBNA) Act de Cartencia Glencia (CACEBNA)                   | ← → C 🗋 scholarlyca.com/individual-journals/                                                                                                    | 5 公 〓                                              |
| LIST OF STANDALONE JOURNALS  Actual possible, or probable predatory scholarly open-access journals  This is a list of questionable, scholarly open-access standalone journals. For journal published by a publisher, please look for the publisher on the list of publishers, <u>here</u> . This list is only for single, standalone journals. We recommend that scholars read the available reviews, assessments and descriptions provided here, and then decide for themselves whether they want to submit articles, serve as editors or on editorial boards. The criteria for determining predatory journals are lister.  We tope that tenure and promotion committees can also decide for themselves how importantly or not to rate articles published in these journals in the context of their own institutional standards and/or geo-cubural locus.  We enope that tenure and promotion committees can also decide for themselves how importantly or not to rate articles published but may not reflect nudden, unreported, or unknown enhancements  Academic Bacachang: Quarterly Academic Research Lournal (ACCRI) Academic Research Lournal (ACCRI) Academic Research Lournal (ACCRI) Academic Research Lournal (ACCRI) Academic Research Reviews Acta de Greencia Chenics (CAASINA) Acta de Greencia Chenics (AASINA) Acta de Greencia Chenics (AASINA) Acta de Greencia Chenic             | china journal of accou                                                                                                    | unting researc 0 dari 0 🧹 🚥 🔹 📤                    |
| Partial possible or probable predatory scholarly open-access standalone journals. For journals published by a publisher, please look for the publisher on the list of publishers, here. This list is only for single, standalone journals. The views, assessments and descriptions provided here, and then decide for themselves whether they want to submit articles, serve as editors or on editorial boards. The views, between the views and character and promotion committees can also decide for themselves how importantly or not to rate articles published in these journals in the context of their own institutional standards and/or geo-cubural locus. We emphasize that journals change in their business and editorial practices over time. This list is kept up-to-date to the best extent possible but may not reflect sudden, unreported, or unknown enhancements <ul> <li>Academic Exchange Quaterfy</li> <li>Academic Exchange Quaterfy</li> <li>Academic Exchange Quaterfy</li> <li>Academic Exchange Quaterfy</li> <li>Academic Exchange Quaterfy</li> <li>Academic Exchange Quaterfy</li> <li>Academic Exchange Quaterfy</li> <li>Academic Exchange Quaterfy</li> <li>Academic Exchange Quaterfy</li> <li>Academic Exchange Quaterfy</li> <li>Academic Exchange Quaterfy</li> <li>Academic Exchange Chemetory</li> <li>Academic Exchange Chemetory</li> <li>Academic Exchange Chemetory</li> <li>Academic Exchange Chemetory</li> <li>Academic Exchange Chemetory</li> <li>Academic Exchange Chemetory</li> <li>Academic Exchange Chemetory</li> <li>Academic Exchange Chemetory</li> <li>Academic Exchange Chemetory</li> <li>Academic Exchange Chemetory</li> <li>Academic Exchange Chemetory</li> <li>Acath Advinces In Aerosphere Stences (ALASE)</li></ul>                                                                                                    | LIST OF STANDALONE JOURNALS                                                                                                    |                                                    |
| This is a kit of querionable, scholarly open-access standalone journals. For journals published by a publisher, pleaze look for the publisher on the list of publishers, hrmg. This list is only for single, standalone journals.         We recommend that scholars read the available reviews, assessments and descriptions provided here, and then decide for themselves whether they want to submit articles, serve as editors or on editorial boards. The criteria for determining predatory journals change in their business and editorial practices over time. This list is kept up-to-date to the best extent possible but may not reflect sudden, unreported, or unknown enhancements         • Academic Exchange Quaterly         • Academic Exchange Quaterly         • Academic Exchange Quaterly         • Academic Exchange Quaterly         • Academic Exchange Quaterly         • Academic Exchange Quaterly         • Academic Exchange Quaterly         • Academic Exchange Quaterly         • Academic Exchange Quaterly         • Academic Exchange Quaterly         • Academic Exchange Quaterly         • Academic Exchange Quaterly         • Academic Exchange Quaterly         • Academic Exchange Interlots         • Academic Exchange Interlots         • Academic Exchange Interlots         • Actin Advances in Agricultural Sciences (AAAS)         • Actin Advances in Acrospace Sciences and Technology (AAST)         • Advances in Derospace Sciences (AFATES)         • Advances in Dero                                                                                                    | Potential, possible, or probable predatory scholarly open-access journals                                                                                                    |                                                    |
| <ul> <li>We recommend that scholars read the available reviews, assessments and descriptions provided here, and then decide for themselves whether they want to submit articles, serve as editors or on editorial boards. The criteria for determining predatory journals are <u>here</u>.</li> <li>We hope that tenure and promotion committees can also decide for themselves how importantly or not to rate articles published in these journals in the context of their own institutional standards and/or geo-cultural locus. We emphasize that journals change in their business and editorial practices over time. This list is kept up-to-date to the best extent possible but may not reflect sudden, unreported, or unknown enhancements</li> <li>Academic Exchance Quarterit</li> <li>Academic Contemporary Research Journal (AOCR)</li> <li>Acting Acting Contemporary Research Journal (AOCR)</li> <li>Acta Advances in Agricultural Sciences (AAAS)</li> <li>Acta Advances in Agricultural Sciences (AAAS)</li> <li>Acta Merica International</li> <li>Actual Problems of Economics</li> <li>The Advance Science and Technology (AAST)</li> <li>Advances in Agricultural and Sciences (AJEMCS)</li> <li>Advances in Agricultural and Sciences (AJEMCS)</li> <li>Advances in Agricultural and Sciences (AJEMCS)</li> <li>Advances in Agricultural and Sciences (AJEMCS)</li> <li>Advances in Agricultural and Sciences (AJEMCS)</li> <li>Advances in Agricultural and Sciences (AJEMCS)</li> <li>Advances in Agricultural and Sciences (AJEMCS)</li> <li>Advances in Agricultural Complementary and Alternative Medicines (AJTCAM)</li> <li>Agring</li> <li>Altaneen Journal of Thumatines and Sciences (AJEMCS)</li> <li>Advances in Dornal of Thumatines and Sciences (AJTCAM)</li> <li>Agring</li> <li>Altaneen Journal of Thumatines (AJTCAM)</li> <li>Agring</li> <li>Altaneen Journal of Thumatines (AJTCAM)</li> <li>Agring</li> <li>Altaneen Journal of Thumatines (AJTCAM)</li> <li>Agring</li> <li>Altaneen Journal of Thumatines (AJTCAM)</li> <li>Agring</li> <li>Altaneen Journal of Thumatines (AJTCAM)&lt;</li></ul> | This is a list of questionable, scholarly open-access standalone journals. For journals published by a publisher, please look for the publisher on the list of publishers, here. This list is only for su                                                                                                    | ngle, standalone journals.                         |
| We hope that tenure and promotion committees can also decide for themselves how importantly or not to rate articles published in these journals in the context of their own institutional standards and/or geo-cultural locus.          A cademic Exchange Quarterly       Academic Exchange Quarterly         A cademic Exchange Quarterly       Academic Research Reviews         A cademic Contemporary Research Journal (AOCRJ)       ACME Intellects         A cata. dc Gerencia Ciencia (CAGENA)       Acta dc Gerencia Ciencia (CAGENA)         A cata. Advances in Agricultural Sciences (AAAS)       Acta Advances in Agricultural Sciences (AAAS)         A chard Medica International       Actual Problems of Economics         The Advances in Aerospace Science and Technology (AAST)       Advances in Aerospace Sciences (AAIHSS)         A drainees in Aerospace Sciences (AAIHSS)       Advances in Aerospace Sciences (AAIHSS)         A drainees in Journal of Traditional, Complementary and Alternative Medicines (ATCAM)       Acting         Advances in Aerospace Sciences (AIHSS)       Advances (AATems Journal of Traditional, Complementary and Alternative Medicines (ATCAM)         Advances in Iornator of Medical Sciences (AIHSS)       Advances (AARes Journal of Medical Sciences (AIHSS)         Advance Journal of Medical Sciences (AIHSS)       Advances In Iornatorial Journal of Medical Sciences (AIHSS)         Advances in Iornatorial of Medical Sciences (AIHSS)       Advances Iornative Alternative Medicines (ATCAM)         Advances In Iornatorial Journal of Medical                                                                                                    | We recommend that scholars read the available reviews, assessments and descriptions provided here, and then decide for themselves whether they want to submit articles, serve as editors or criteria for determining predatory journals are here.                                                                                                    | on editorial boards. The                           |
| <ul> <li>Academic Exchange Quarterly</li> <li>Academic Research Reviews</li> <li>Academic Research Journal (AOCRJ)</li> <li>Accha Hintellects</li> <li>Acta Advances in Agricultural Sciences (AAAS)</li> <li>Acta Advance in Agricultural Sciences (AAAS)</li> <li>Acta Medica International</li> <li>Actual Problems of Economics</li> <li>The Advance Journal of Engineering Mathematics and Computer Sciences (AJEMCS)</li> <li>Advances in Aerospace Science and Technology (AAST)</li> <li>Advances in Aerospace Sciences (AJHSS)</li> <li>African Journal of Medical Sciences (AJHSS)</li> <li>African Journal of Medical Sciences (AJMS)</li> <li>Alorgen Tournal of Medical Sciences (AJMS)</li> <li>Alorgen International Journal of Contemporary Research (AJICR)</li> <li>American International Journal of Contemporary Research (AJICR)</li> <li>American International Journal of Contemporary Research (AJICR)</li> <li>American International Journal of Contemporary Research (AJICR)</li> <li>American International Journal of Contemporary Research (AJICR)</li> <li>American International Journal of Contemporary Research (AJICR)</li> <li>American International Journal of Contemporary Research (AJICR)</li> <li>American International Journal of Contemporary Scientific Research</li> </ul>                                                                                                    | We hope that tenure and promotion committees can also decide for themselves how importantly or not to rate articles published in these journals in the context of their own institutional standar<br>We emphasize that journals change in their business and editorial practices over time. This list is kept up-to-date to the best extent possible but may not reflect sudden, unreported, or unknow                                                                                                    | erds and/or geo-cultural locus.<br>vn enhancements |
|                                                                                                    | <ul> <li>Academic Eschange Quarterly</li> <li>Academic Research Reviews</li> <li>Academic Research Journal (AOCR)</li> <li>ACME Intellects</li> <li>Acta. dc Gerencia Ciencia (CAGENA)</li> <li>Acta. dc Gerencia Ciencia (CAGENA)</li> <li>Acta Advances in Agricultural Sciences (AAAS)</li> <li>Acta Medica International</li> <li>Acta Advances in Aerospace Science and Technology (AAST)</li> <li>Advances in Forestry Letter</li> <li>African Journal of Turditional, Complementary and Alternative Medicines (AJTCAM)</li> <li>Aging</li> <li>Al Ameen Journal of Medical Sciences (AAIS)</li> <li>Alexaneen Journal of Medical Sciences (AJSCA)</li> <li>American International (Journal of Contemporary Research (AJICR)</li> <li>American International Journal of Contemporary Sciencing (AJICR)</li> <li>American International Journal of Contemporary Sciencing (AJICR)</li> <li>American International Journal of Contemporary Sciencing (AJICR)</li> <li>American International Journal of Contemporary Sciencing (AJICR)</li> </ul> |                                                    |

## 9. Mengecek apakah jurnal tersebut masuk list predator atau tidak : <u>http://scholarlyoa.com/publishers/</u>

| C Academa Research Academa     Commal     Commal                                                                                                    | 🕅 LIST OF STANDALONE JOUR: X 🕅 LIST OF PUBLISHERS   Schol X                                                                                                    |                                                                                                    |
|----------------------------------------------------------------------------------------------------|----------------------------------------------------------------------------------------------------|----------------------------------------------------------------------------------------------------|
| LIST OF PUBLISHERS Beall's List: Potential, possible, or probable predatory scholarly open-access publishers This is a list of questionable, scholarly open-access publishers. This is a list of questionable, scholarly open-access publishers are large. We hope that tenure and promotion committees can also decide for themselves how importantly or not to rate articles publisher are large. We hope that tenure and promotion committees can also decide for themselves how importantly or not to rate articles publisher are large. We hope that tenure and promotion committees can also decide for themselves how importantly or not to rate articles published in these journals in the context of their own institutional standards and/or geocularal locus. We hope that tenure and promotion committees can also decide for themselves how importantly or not to rate articles published in these journals in the context of their own institutional standards and/or geocularal locus. We hope that tenure and promotion committees can also decide for themselves over time. This list is kept up-to-date to the best extent possible but may not reflect sudden, unreported, or unknown inhancements. • The 5th Fublisher • Accelorma Research Lournals • Academic and Scheding Fublishing • Academic and Scheding Fublishing • Academic Journal (ASI) • Academic Journals • Academic Journals • Academic Journal Mentersch ACIAB • Academic Journals • Academic Journals • Acade                                                                                                    | ← → C 🗋 scholarlyoa.com/publishers/                                                                                                    | 島 ☆ 〓                                                                                                 |
| LIST OF PUBLISHERS Bacil's List:  Contail, possible, or probable predatory scholarly open-access publisher is all of questionable, scholarly open-access publishers. This is all of questionable, scholarly open-access publishers are lease. We hope that tenure and promotion committees can also decide for themselves how importantly on to trat articles published in these journals in the context of their own institutional standards and/or goocultural locut. We hope that tenure and promotion committees can also decide for themselves and editorial practices over time. This list is keep up-to-date to the best extent possible but may not reflect studden, unreported, or unknown encancements.  Pine Sh Publisher Accessme Accessme Acces                                                                                                    |                                                                                                    | china journal of accounting researc 0 dari 0 🔺 🗸 🔺                                                    |
| Beall's List:         Detential, possible, or probable predatory scholarly open-access publishers.         The is lat of questionable, scholarly open-access publishers. We recommend that scholars read the available reviews, assessments and descriptions provided here, and then decide for themselves there there want and the reviews, assessments and descriptions provided here, and then decide for themselves there there want and the reviews, assessments and descriptions provided here, and then decide for themselves there there want and the reviews, assessments and descriptions provided here, and then decide for themselves there there want and the reviews, assessments and descriptions provided here, and then decide for themselves there there want and the reviews, assessments and descriptions provided here, and then decide for themselves there there want and the reviews, assessments and descriptions provided here, and then decide for themselves there there want and be cription and there and promotion commettees and also decide for themselves there in the route are and promotion commettees and promotion commettees and also decide for themselves there want and be cription and publishers and journals change in their business and editional practices over time. This hit is kept up-to-date to the best extent possible but may not reflect sudden, unreported, or unknown entenements.         • In 5th Fublisher         • Addemine         • Addemine         • Addemine         • Addemine         • Addemine         • Addemine         • Addemine         • Addemine         • Addemine         • Addemine         • Addemine                                                                                                    | LIST OF PUBLISHERS                                                                                                    |                                                                                                    |
| Potential, possible, or probable predatory scholarly open-access publishers         This is a list of questionable, scholarly open-access publishers we have available reviews, assessments and descriptions provided here, and then decide for themselves whether they want to submit articles, serve as editors or on editorial boards. The criteria for determining predatory publishers are here.         We hope that tenure and promotion committees can also decide for themselves how importantly or not to rate articles published in these journals in the context of their own institutional standards and/or geocultural locus. We importantly or not to rate articles published in these journals in the context of their own institutional standards and/or geocultural locus. The Sh Publisher         • The Sh Publisher       • Also Commais         • A M Publishers       • Also Commais         • Addems Research Journals       • Academs Research Journals         • Academs Research Journals       • Academic Analy Publishers         • Academs Commais (ASI)       • Academic Analy Publishers         • Academic Inductor Journals (ASI)       • Academic Analy Journals (ASI)         • Academic Journals (ASI)       • Academic Journals (ASI)         • Academic Journals (ASI)       • Academic Journals (ASI)         • Academic Journals (ASI)       • Academic Journals (ASI)         • Academic Journals (AGI)       • Academic Journals (ASI)         • Academic Journals (AGI)       • Academic Journals (AGI)         • Academic Journals (AGI)       • Academic                                                                                                    | Beall's List:                                                                                                    |                                                                                                    |
| This is a list of questionable, scholarly open-access publishers. We recommend that scholars read the available reviews, assessments and descriptions provided here, and then decide for themselves whether they want to submit articles, serve as editors or on editorial boards. The criteria for determining predatory publishers are here. We hope that tenure and promotion committees can also decide for themselves how importantly or not to rate articles published in these journals in the context of their own institutional standards and/or geocultural locus. We emphasize that journal publishers and journals change in their business and editorial practices over time. This list is kept up-to-date to the best extent possible but may not reflect sudden, unreported, or unknown enhancements.                                                                                                    | Potential, possible, or probable predatory scholarly open-access publishers                                                                                                    |                                                                                                    |
| We hope that tenure and promotion committees can also decide for themselves how importantly or not to rate articles published in these journals in the context of their own institutional standards and/or geocultural locus.<br>We emphasize that journal publishers and journals change in their business and editorial practices over time. This list is kept up-to-date to the best extent possible but may not reflect sudden, unreported, or unknown enhancements.<br>• The 5th Publisher<br>• ABC Journals<br>• And Publishers<br>• Ablinar<br>• Academic Research Journals<br>• Academic Research Journals<br>• Academic Research Institute<br>• Academic and Scientific Publishing<br>• Academic Cournals and Research ACIAR<br>• Academic Journals and Research ACIAR<br>• Academic Journals and Research ACIAR<br>• Academic Journals and Research ACIAR<br>• Academic Journals and Research ACIAR<br>• Academic Corganization for Advancement of Strategic and International Studies (Academic OASIS)<br>• Academic Research Houthalt<br>• Academic Research Houthalt<br>• Academic Torganization for Advancement of Strategic and International Studies (Academic OASIS)<br>• Academic Research Houthalt<br>• Academic Research Houthalt<br>• Academic Research Houthalt<br>• Academic Research Houthalt<br>• Academic Research Houthalt<br>• Academic Strategic and International Studies (Academic OASIS)<br>• Academic Research Houthalt<br>• Academic Research Houthalt<br>• Aca | This is a list of questionable, scholarly open-access publishers. We recommend that scholars read the available reviews, assessments and descriptions provided here, and the submit articles, serve as editors or on editorial boards. The criteria for determining predatory publishers are here.                                                                                                    | en decide for themselves whether they want to                                                         |
| <ul> <li>The 5th Publisher</li> <li>ABC Journals</li> <li>AM Publishers</li> <li>Ablinar</li> <li>Academic Publishing</li> <li>Academic Publishing</li> <li>Academia Publishing</li> <li>Academia Academia I Academia Academia Academia Academia I Academia Academia I Academia Academia I Academia Academia I Academia Academia I Academia Academia I Academia I</li></ul>                                                                                           | We hope that tenure and promotion committees can also decide for themselves how importantly or not to rate articles published in these journals in the context of their ow<br>We emphasize that journal publishers and journals change in their business and editorial practices over time. This list is kept up-to-date to the best extent possible but enhancements.                                                                                                    | m institutional standards and/or geocultural locus.<br>may not reflect sudden, unreported, or unknown |
|                                                                                                    | <ul> <li>The 5th Publisher</li> <li>ABC Journals</li> <li>AM Publishers</li> <li>Abbinar</li> <li>Academic Publishing</li> <li>Academia Publishing</li> <li>Academia Research Journals</li> <li>Academia Research</li> <li>Academic and Business Research Institute</li> <li>Academic Journals and Research ACIAR</li> <li>Academic Journals Online (AFO)</li> <li>Academic Journals Columals (ASI)</li> <li>Academic Journals Columation (AFO)</li> <li>Academic Journals Columation (AFO)</li> <li>Academic Tournals Colume (AFO)</li> <li>Academic Tournals Colume (AFO)</li> <li>Academic Tournals Colume (AFO)</li> <li>Academic Tournals Colume (AFO)</li> <li>Academic Tournals Colume (AFO)</li> <li>Academic Tournals Inc.</li> <li>Academic Tournals Colume (AFO)</li> <li>Academic Tournals Inc.</li> <li>Academic Tournals Inc.</li> <li>Academic Tournals Colume (AFO)</li> <li>Academic Tournals Inc.</li> <li>Academic Tournals Inc.</li> <li>Academic Inc.</li> <li>Academic Tournals Inc.</li> <li>Academic Inc.</li> <li>Academic Inc.<td></td></li></ul> |                                                                                                    |

- 10. Jika tidak ada di list tersebut berarti jurnal tersebut bukan kategori predator
- 11. Selanjutnya silahkan melihat rules dari penerbitan jurnal yang dituju, seperti author guidelines, aims & scope, berbayar atau tidak berbayar, dll.